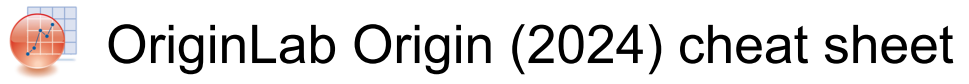

# Project

| Ctrl + N           | File: New                                                                                                    |
|--------------------|----------------------------------------------------------------------------------------------------|
| Ctrl + Alt + I     | File: New: Image: Image/Video                                                                                                    |
| Ctrl + Alt + T     | File: New: Image: Multiple Image<br>Files                                                                                          |
| Ctrl + Alt + L     | File: New: Image: Web Image                                                                                                    |
| Ctrl + O           | File: Open                                                                                                    |
| Ctrl + P           | File : Print                                                                                                    |
| Ctrl + S           | File : Save Project                                                                                                    |
| Ctrl + F4          | Close the active<br>worksheet/graph/matrix window                                                                                  |
| Ctrl + F6          | Go to Next window                                                                                                    |
| Alt + 1            | View : Project Explorer                                                                                                    |
| Alt + 2            | View : Results Log                                                                                                    |
| Alt + 3            | View : Command Window                                                                                                    |
| Alt + 3            | Window : Command Window                                                                                                    |
| Alt + 4            | View : Code Builder                                                                                                    |
| Alt + 5            | View : Quick Help                                                                                                    |
| Alt + 6            | View : Messages Log                                                                                                    |
| Alt + 7            | View : Smart Hint Log                                                                                                    |
| Alt + 8            | View : Object Manager                                                                                                    |
| Alt + 9            | View : Apps                                                                                                    |
| Alt + Shift + 3    | Window : Script Window                                                                                                    |
| Ctrl + Alt + Z     | Window : Return to Last Window                                                                                                    |
| F2                 | Project Explorer: right click on<br>folder or window and choose<br>Rename                                                          |
| Ctrl + N           | Switch between LN (Long Name)<br>and SN (Short Name) toggle<br>mode when in-place editing<br>workbook name in Project<br>Explorer. |
| F3                 | PE: Right-click on Folder(Find)                                                                                                    |
| Ctrl + Tab         | Navigate between different<br>windows in the same folder,<br>including the floating windows.                                       |
| Ctrl + Tab         | Toggled on the window from the last active window, and ending at the first active window.                                          |
| Ctrl + Shift + Tab | Navigate between different<br>windows in the same folder,<br>including the floating windows.                                       |

| Ctrl + Shift + Tab | The order of toggling windows is<br>inverse of Ctrl + Tab                            |
|--------------------|--------------------------------------------------------------------------------------|
| Alt + Shift + R    | Right click the title bar of<br>external Excel workbook and<br>choose Update Origin. |
| Tool               |                                                                                      |
| Ctrl + K           | Data: Import from File : Single<br>ASCII                                             |
| Ctrl + 3           | Data: Import from File: Import<br>Wizard                                             |
| Ctrl + 4           | Data : Re-import Directly                                                            |
| Ctrl + T           | View : Toolbars                                                                      |
| Ctrl + U           | Preferences: Options                                                                 |
| F7                 | Preferences: Theme Organizer                                                         |
| F8                 | Tools: Fitting Function Builder                                                      |
| F9                 | Tools: Fitting Function Organizer                                                    |
| F10                | Help: App Center                                                                     |
| F11                | Help: Learning Center                                                                |
| Ctrl + Shift + O   | Tools: Color Manager                                                                 |
| Ctrl + Shift + P   | Connectivity: Python Console                                                         |
| Alt + F5           | Runs the [Main] section of User<br>Files\Custom.ogs.                                 |
| Ctrl + 0           | Click the Pause Auto<br>Recalculation button Button Auto<br>Update On.png .          |

# Editing

| Ctrl + F       | Edit : Find                                  |
|----------------|----------------------------------------------|
| Ctrl + F       | Open the simple Find dialog.<br>(Notes)      |
| Ctrl + G       | Edit : Go to                                 |
| Ctrl + H       | Edit : Replace                               |
| Ctrl + H       | Open the simple Replace dialog.<br>(Notes)   |
| Ctrl + V       | Edit : Paste (Also in many<br>context menus) |
| Ctrl + X       | Edit : Cut                                   |
| Ctrl + Z       | Edit : Undo                                  |
| Ctrl + Y       | Edit: Redo                                   |
| Ctrl + Alt + B | Edit : Button Edit Mode                      |
| Ctrl + Alt + V | Edit : Paste Link or Right-Click a           |

|                    | cell (paste link)                                                                                                    |
|--------------------|----------------------------------------------------------------------------------------------------|
| Del                | Edit : Clear                                                                                                    |
| Ctrl + Left click  | Select discontinuous cells, or deselect selected cells                                                                                                   |
| Ctrl + Del         | Enter NANUM ("")                                                                                                    |
| Alt + Double click | Right-click on the object and select Properties                                                                                                    |
| Alt + X            | When entering special<br>characters into text labels and<br>worksheet cells, enter the<br>Unicode four-digit hex value and<br>immediately press ALT + X. |
| Ctrl + C           | Edit : Copy : Copy (Also in many context menus)                                                                                                    |
| Ctrl + Alt + C     | (When Matrix/ Worksheet active)<br>Edit : Copy : Copy (Full<br>Precision)                                                                                |
| Ctrl + Shift + C   | Edit: Copy : Copy (including label rows)                                                                                                    |
| Ctrl + J           | Edit : Copy : Copy (formula)                                                                                                    |
| Ctrl + Shift + J   | Edit : Copy (label rows)                                                                                                    |
| Ctrl + Alt + J     | Edit : Copy : Copy (formula +<br>label rows)                                                                                                    |
| Ctrl + Shift + A   | Edit : Copy : Copy All                                                                                                    |
| Ctrl + Shift + G   | Edit: Copy: Copy as<br>Table(HTML/EMF)                                                                                                    |

### Worksheet

| Ctrl + D         | Column : Add New Columns                                                              |
|------------------|---------------------------------------------------------------------------------------|
| Ctrl + H         | Insert Info Variable                                                                  |
| Ctrl + L         | Data: Define Name (with worksheet active)                                             |
| Ctrl + L         | Insert: Latex Equation (With<br>worksheet cell selected in in-<br>place editing mode) |
| Ctrl + M         | While editing cell contents, opens the Character Map.                                 |
| Ctrl + Q         | Column : Set Column Values                                                            |
| Ctrl + Shift + Y | Analysis : Fitting : Nonlinear<br>Curve Fit                                           |
| Ctrl + Shift + Q | Column : Set Multiple Columns<br>Values                                               |
| Ctrl + Shift + U | Right-click on gray space of the worksheet, View: F(x)                                |

| F4                               | Format->Worksheet                                                                                                    |
|----------------------------------|----------------------------------------------------------------------------------------------------|
| Ctrl + Home                      | Go to the cell in row 1, column 1 of the active sheet.                                                                                                    |
| Ctrl + End                       | Go to the cell in the last<br>occupied column and last<br>occupied row in the active sheet.                                                                                                    |
| Ctrl + F3                        | Data: Name Manager                                                                                                    |
| Ctrl + F5                        | Set All Column Values                                                                                                    |
| Ctrl + Page Up /<br>Down         | Navigate between different<br>worksheets within the current<br>workbook.                                                                                                    |
| Ctrl + Down arrow                | Go to the last occupied cell in the column.                                                                                                    |
| Ctrl + Up arrow                  | Go to the first occupied cell in the column.                                                                                                    |
| Ctrl + Shift + Left<br>arrow     | Extend the selection (whole<br>columns or a block of cells) to<br>the leftmost occupied column. If<br>a block of cells is selected, the<br>selection will only cover the<br>same row range.         |
| Ctrl + Shift + Right<br>arrow    | Extend the selection (whole<br>columns or a block of cells) to<br>the rightmost occupied column. If<br>a block of cells is selected, the<br>selection will only cover the<br>same row range.        |
| Ctrl + Space                     | Extend to select the whole column.                                                                                                    |
| Shift + Space                    | Extend to select the whole row                                                                                                    |
| Shift + Right arrow              | Select the column to the left or<br>right of the currently-selected<br>column. Each press of the arrow<br>key selects another column.<br>Hold to scroll selection.                                  |
| Shift + Up arrow /<br>Down arrow | Select the row up or down from<br>the currently-selected row. Each<br>press of the arrow key selects<br>another row. Hold to scroll<br>selection.                                                   |
| Ctrl + Shift +<br>Down arrow     | If whole rows or a block of cells<br>are selected, extend the<br>selection to the last occupied<br>row. If a block of cells is<br>selected, the selection will only<br>cover the same column range. |
| Ctrl + Shift +                   | If in the in-place edit mode in a                                                                                                    |
|                                  |                                                                                                    |

| Down arrow                 | worksheet cell (by double-<br>clicking inside the cell), highlight<br>from cursor location to the end of<br>the cell.                                                                                  |
|----------------------------|----------------------------------------------------------------------------------------------------|
| Ctrl + Shift + Up<br>arrow | If whole rows or a block of cells<br>are selected, extend the<br>selection to the first occupied<br>row. If a block of cells is<br>selected, the selection will only<br>cover the same column range.   |
| Ctrl + Shift + Up<br>arrow | If in the in-place edit mode in a<br>worksheet cell (by double-<br>clicking inside the cell), highlight<br>from cursor location to the<br>beginning of the cell.                                       |
| Ctrl + Shift +<br>Home     | If a worksheet cell is selected,<br>extend selection to the cell in<br>row 1, column 1.                                                                                                    |
| Ctrl + Shift +<br>Home     | If in the in-place edit mode in a<br>worksheet cell (by double-<br>clicking inside the cell), highlight<br>from cursor location to the<br>beginning of the cell.                                       |
| Ctrl + Shift + End         | If a worksheet cell is selected,<br>extend selection to the last cell in<br>the rightmost occupied column,<br>then to the last occupied row in<br>the sheet.                                           |
| Ctrl + Shift + End         | If in the in-place edit mode in a<br>worksheet cell (by double-<br>clicking inside the cell), highlight<br>from cursor location to the end of<br>the cell.                                             |
| Alt + Enter                | Double click in a cell to enter the<br>in-place edit mode and press Alt<br>+ Enter to insert a new line after<br>the cursor.                                                                           |
| Ctrl + Enter               | Fill a pre-selected group of cells<br>by typing an entry in the active<br>cell and pressing Ctrl + Enter.<br>Supports non-contiguous<br>selection.                                                     |
| Ctrl + Enter               | When add Graph/Note/Matrix as<br>Sheet, double click that sheet to<br>pop-up Graph/Note/Matrix. Then<br>press Ctrl + Enter to accept<br>changes and close it. This<br>behavior is the same as clicking |

|            | the Return button in top-right corner.                                                      |
|------------|---------------------------------------------------------------------------------------------|
| Ctrl + F10 | Click on the green lock icon and<br>select Change Parameters:<br>Reopen the Analysis dialog |

### Matrix

| Ctrl + Q         | Column : Set Column Values              |
|------------------|-----------------------------------------|
| Ctrl + Shift + C | View->Show Column/Row                   |
| Ctrl + Shift + D | View->Data Mode                         |
| Ctrl + Shift + I | View->Image Mode                        |
| Ctrl + Shift + N | Show Image Thumbnails                   |
| Ctrl + Shift + T | Tools->Region of Interest Tools         |
| Ctrl + Shift + X | View->Show X/Y, when a matrix is active |

# Graph

| Ctrl + A       | Select all layers in current graphs.                                       |
|----------------|----------------------------------------------------------------------------|
| Ctrl + A       | If the window is Layout, then select all objects(label, graph, worksheet). |
| Ctrl + Enter   | Exit in-place editing mode                                                 |
| Ctrl + G       | File:Export Graphs: Open Dialog                                            |
| Ctrl + H       | Insert : Info Variable                                                     |
| Ctrl + L       | Insert : Latex Equation                                                    |
| Ctrl + J       | Edit : Copy Page                                                           |
| Ctrl + Alt + J | Edit : Copy Page as Picture                                                |
| Ctrl + L       | Graph : Reconstruct Legend                                                 |
| Ctrl + R       | Graph : Rescale to Show all                                                |
| Ctrl + M       | Open the Symbol Map dialog                                                 |
| Ctrl + Y       | Analysis : Fitting : Nonlinear<br>Curve Fit                                |
| Ctrl + 1       | View : Page View                                                           |
| Ctrl + 2       | View : Print View                                                          |
| Ctrl + 4       | Sets cursor to Data Selection mode                                         |
| `              | Scale Out                                                                  |
| 1              | Sets cursor to Scale In mode                                               |
| 2              | Sets cursor to Screen Reader mode                                          |
| 3              | Sets cursor to Data Reader                                                 |

|                             | mode                                                                                                    |
|-----------------------------|----------------------------------------------------------------------------------------------------|
| 4                           | Sets cursor to Data Selection mode                                                                                                    |
| 5                           | Sets cursor to Draw Data mode                                                                                                    |
| 6                           | Sets cursor to Add Text Tool                                                                                                    |
| 7                           | Sets cursor to Arrow Tool                                                                                                    |
| 8                           | Sets cursor to Curved Arrow<br>Tool                                                                                                    |
| 9                           | Line Tool(with graph active)                                                                                                    |
| F2                          | Format->Page Properties                                                                                                    |
| F2                          | Enter the in-place editing mode.                                                                                                    |
| F5                          | Graph : Refresh the graph                                                                                                    |
| F12                         | Graph->Layer Contents                                                                                                    |
| Ctrl + Shift + J            | View->Full Screen                                                                                                    |
| Ctrl + Shift + E            | Graph: Fit Page to Layer                                                                                                    |
| Up arrow / Down<br>arrow    | switch plot                                                                                                    |
| Left arrow / Right<br>arrow | Move the data selection to the left or right, along the plot.                                                                                                    |
| Ctrl + Enter                | When insert an Image in a<br>Graph, double click it to pop-up<br>Image window. Then press Ctrl +<br>Enter to accept changes and<br>close it. This behavior is the<br>same as clicking the Return<br>button in top-right corner. |

### Layout

| Ctrl + Enter | When insert an Image in a         |
|--------------|-----------------------------------|
|              | Layout, double click it to pop-up |
|              | Image window. Then press Ctrl +   |
|              | Enter to accept changes and       |
|              | close it. This behavior is the    |
|              | same as clicking the Return       |
|              | button in top-right corner.       |

### Zoom, Pan and Scale

| A + Arrow keys   | Panning the graph page |
|------------------|------------------------|
| Ctrl + I         | View : Zoom In         |
| Ctrl + M         | View : Zoom Out        |
| A + +            | Zoom In                |
| A + -            | Zoom Out               |
| A + Wheel up and | Zoom in/out            |

| + Wheel up and<br>wheel down |                                                     |
|------------------------------|-----------------------------------------------------|
| R + +                        | Zoom In                                             |
| R + -                        | Zoom Out                                            |
| S + +                        | Zoom In                                             |
| S + -                        | Zoom Out                                            |
| Ctrl + W                     | Restore page to 100% view.<br>(91% for Layout page) |

### Panning on the Graph Layer

wheel down or Ctrl

| X + Wheel up and<br>wheel down or X +<br>Left click + Move<br>the mouse or X +<br>Left arrow / Right<br>arrow or X + + or<br>X + -                                            | Panning in X direction only                              |
|----------------------------------------------------------------------------------------------------|----------------------------------------------------------|
| X + Shift + Wheel<br>up and wheel<br>down or X + Shift<br>+ Left click + Move<br>the mouse or X +<br>Shift + Up arrow /<br>Down arrow or X +<br>Shift + + or X +<br>Shift + - | Panning in Y direction only                              |
| Z + Wheel up and<br>wheel down or Z +<br>+ or Z + -                                                                                                    | Scale in or out in X direction only                      |
| Z + Right click +<br>Left click + Move<br>the mouse                                                                                                    | (drag left or right) Scale in or out in X direction only |
| Z + Shift + Wheel<br>up and wheel<br>down or Z + Shift<br>+ + or Z + Shift + -                                                                                                | Scale in or out in Y direction only                      |
| Z + Right click +<br>Left click + Move<br>the mouse                                                                                                    | (drag up or down) Scale in or out<br>in Y direction only |
| D + Wheel up and<br>wheel down or D +<br>+ or D + -                                                                                                    | Scale in or out in Z direction only                      |

# Graph Animation

| Q | Add a frame |
|---|-------------|
|---|-------------|

Resize, Rotate and Skew the 3D Graph

This floating toolbar can be activated for 3D OpenGL graphs by clicking once inside the graph layer (hint: do not click on the actual data plot).

Pressing Ctrl (plus) A selects all graph layers and in a 3D OpenGL graph, this has the effect of showing the 3D floating button group. Once the button group is displayed, use the TAB key to cycle through available tools.

| Arrow keys                                                 | Move the graph layer (including all attached objects) on the |
|------------------------------------------------------------|--------------------------------------------------------------|
|                                                            | graph page.                                                  |
| X + Arrow keys                                             | Resize the 3D graph in the X direction.                      |
| Y + Arrow keys                                             | Resize the 3D graph in the Y dimension.                      |
| Z + Arrow keys                                             | Resize the 3D graph in the Z dimension.                      |
| Shift + X + Arrow<br>keys                                  | Resize the 3D graph in the YZ plane.                         |
| Shift + Y + Arrow<br>keys                                  | Resize the 3D graph in the XZ plane.                         |
| Shift + Z + Arrow<br>keys                                  | Resize the 3D graph in the XY plane.                         |
| W + Arrow keys                                             | Resize the 3D graph in any dimension.                        |
| X + Arrow keys                                             | Rotate the 3D graph around the X axis.                       |
| Y + Arrow keys                                             | Rotate the 3D graph around the Y axis.                       |
| Z + Arrow keys                                             | Rotate the 3D graph around the Z axis.                       |
| Q + Arrow keys                                             | Rotate the 3D graph in screen.                               |
| W + Arrow keys                                             | Rotate the 3D graph around any axes.                         |
| R + Move the<br>mouse                                      | Drag to rotate the 3D graph in an arbitrary direction.       |
| R + Ctrl + Move<br>the mouse or R +<br>Ctrl + Arrow keys   | Rotate the 3D graph around the X axis.                       |
| R + Shift + Move<br>the mouse or R +<br>Shift + Arrow keys | Rotate the 3D graph around the Y axis.                       |
| R + Ctrl + Shift +<br>Move the mouse                       | Rotate the 3D graph around the Z axis.                       |

| or R + Ctrl + Shift<br>+ Arrow keys |                                                             |
|-------------------------------------|-------------------------------------------------------------|
| X + Arrow keys                      | Shear the 3D graph in X direction.                          |
| Y + Arrow keys                      | Shear the 3D graph in Y direction.                          |
| Tab                                 | Toggle the operation modes:<br>Resize mode and Rotate mode. |
| 1                                   | Increase the speed factor in<br>increment of 5%             |
| D                                   | Decrease the speed factor in<br>increment of 5%             |

#### Directional Lighting of the 3D Graph

| S + Move the | Change lighting angles in       |
|--------------|---------------------------------|
| mouse or S + | horizontal and vertical planes. |
| Arrow keys   |                                 |

#### Image

| Ctrl + Q | Right click and select Add ROI                          |
|----------|---------------------------------------------------------|
| Ctrl + E | Right click on a ROI and select<br>Clip                 |
| Ctrl + F | Right click on a ROI and select<br>Apply Scale to Graph |

Navigate Multi-Frame Image/Video in the Image Window (Do not use these hot keys when image/video is playing):

| Arrow keys                   | Navigate to the previous/next<br>frame when focus is on the<br>video. The increment step is 1.               |
|------------------------------|----------------------------------------------------------------------------------------------------|
| Shift + Arrow keys           | Navigate to the previous/next 5th<br>frame when focus is on the<br>video. The increment step is 5.           |
| Shift + Ctrl +<br>Arrow keys | Fast-navigate to the<br>previous/next 20th frame when<br>focus is on the video. The<br>increment step is 20. |
| Ctrl + Arrow kevs            | Navigate to the first/last frame.                                                                            |

#### Gadgets

| 0 | Output the current result.                         |
|---|----------------------------------------------------|
| Ν | Output the results for all curves in active layer. |
| L | Output the results for all layers.                 |

#### Format

| Ctrl + B                                | Toggle Bold on & off                   |
|-----------------------------------------|----------------------------------------|
| Ctrl + G                                | Greek interpretation of<br>characters  |
| Ctrl + I                                | Toggle Italic on & off                 |
| Ctrl + U                                | Toggle Underline on & off              |
| Ctrl + > or Ctrl +<br>Shift + .         | Sel Text: Increase Font                |
| Ctrl + < or Ctrl +<br>Shift + ,         | Sel Text: Decrease Font                |
| Ctrl + Num + or<br>Ctrl + Shift + =     | Sel Text: Superscript                  |
| Ctrl + Shift + E                        | Format: Fit Page to Layer              |
| Ctrl + =                                | Sel Text: Subscript                    |
| Ctrl + Num -                            | Sel Text: SuperSubscript               |
| Ctrl + ' or Ctrl + P                    | Add a full height prime symbol.        |
| Ctrl + Shift + ' or<br>Ctrl + Shift + P | Add a full height double prime symbol. |

#### Markers

| Ctrl + Alt + M   | Data->Mark Data Range        |
|------------------|------------------------------|
| Ctrl + Alt + N   | Data->Clear Data Markers     |
| Ctrl + Shift + M | Data->Analysis Markers->Hide |

#### **Move Lock Position**

| Ctrl + Shift + F | (After performing fitting on<br>graph) Data->Lock Position-<br>>First Point |
|------------------|-----------------------------------------------------------------------------|
| Ctrl + Shift + K | (After performing fitting on<br>graph) Data->Lock Position-<br>>Layer Icon  |
| Ctrl + Shift + L | (After performing fitting on<br>graph) Data->Lock Position-<br>>Last Point  |

### **Project Explorer**

| Ctrl + Enter        | When editing the Comment for<br>the windows in the Project<br>Explorer sub-panel, press Ctrl +<br>Enter to exit edit. |
|---------------------|----------------------------------------------------------------------------------------------------|
| Ctrl + Shift + Move | Duplicate Windows in Project                                                                                          |
| the mouse           | Explorer                                                                                                    |

#### **Horizontal Scroll**

For Origin 2024, it supports horizontal scroll by mouse wheel including in Graph, Workbook, Matrix, Images windows.

| Shift + Wheel up | Scroll right and left in the |
|------------------|------------------------------|
| and wheel down   | window.                      |

#### Programming

| Ctrl + Shift + Left | Display underlying script in Code |
|---------------------|-----------------------------------|
| click               | Builder and display command       |
|                     | information in Command            |
|                     | Window and Script Window          |
|                     |                                   |

Source: Documentation

Last modification: 18/01/2025 19:31:34

More information: defkey.com/it/originlab-origin-2024-shortcuts

Customize this PDF...